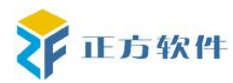

协同办公系统

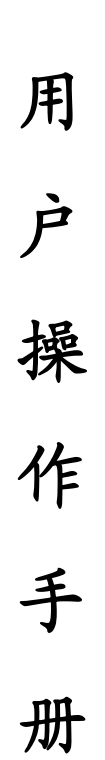

正方软件股份有限公司

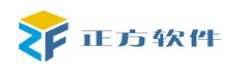

# 常用问题解答

1、公文或者通知公告提交的时候,一直提示'请稍后',无法完成提交。

答复:请使用常用浏览器,比如 IE、360、腾讯等浏览器访问协同办公系统;

由于窗口被拦截,请在 IE 浏览器点'工具'菜单,然后选择'弹出窗口组织程序' - '关闭弹出窗口阻止程序'

2、进入协同办公系统,在办理公文或者打开收到的公文正文时,正文内容无法正常显示; 答复:第一次使用协同办公系统时,先安装'协同办公控件':

#### 手动安装控件步骤:

- (1). 下载附件'协同办公控件.rar';
- (2). 右键'解压到协同办公控件';
- (3). 打开解压文件夹,点击'setup.ext'安装,如下图标:

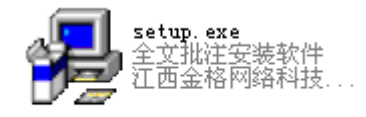

(4). 点'浏览'设置安装文件夹路径,也可以直接点'确认'进行控件安装;

| - 安装路径 | les\iWebOffice2 | 2006 | 浏览B) |
|--------|-----------------|------|------|
|        | 确定(1)           | 退出回  |      |

(5). 出现如下图时,表示控件安装成功。

| 虚拟打印 | P机安装 🛛 🚺          |
|------|-------------------|
| (į)  | GoldGrid虚拟打印机安装完毕 |
|      | 确定                |

#### 3、校园网内用户访问个人服务中心,网站无法打开。

答复:目前个人服务中心暂未开放校园网外网访问权限。如果在校园网内打开 https://ca.gxnu.edu.cn:7002/zfca/,无法访问网站,请将网络设置中的 DNS 服务器设为 202.193.160.33 和 202.193.160.34。

#### 设置步骤如下:

(1). '开始'-'控制面板';

(2).双击'网络连接',出现如下页面:

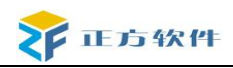

| <b>本地连接</b><br>已连接上<br>Broadcom NetLink                                 | 无线网络连接<br>禁用<br>(m) Broadcom 802.11g |
|-------------------------------------------------------------------------|--------------------------------------|
| ⑶.右键'本地连接',点击'属                                                         | 生',出现如下页面:                           |
| 常规 高级                                                                   |                                      |
| 连接时使用:                                                                  |                                      |
| 🕮 Broadcom NetLink (TM) Fast                                            | Ett 配置 (C)                           |
| 此连接使用下列项目 (0):                                                          |                                      |
| <ul> <li>✓ ■ Microsoft 网络客户端</li> <li>✓ ■ Microsoft 网络的文件和打印</li> </ul> | 印机共享                                 |
| ✔ 📮 QoS 数据包计划程序                                                         |                                      |
| M 了 Internet 协议 (TCP/IP)                                                |                                      |
| <b>安装 (1)</b> 卸载 (1)                                                    | 属性 (2)                               |
| TCP/IP 是默认的广域网协议。它打的通讯。                                                 | 提供跨越多种互联网络                           |
|                                                                         |                                      |
| ✓ 连接后在通知区域显示图标 (ੴ) ✓ 此连接被限制或无连接时通知我(                                    | <u>M</u> )                           |
| (4).点击 'Internet 协议 (TCP/IP)                                            | ', 然后点'属性', 出现如下页面:                  |
| ○ 自动获得 DNS 服务器地址(B)                                                     |                                      |
| ●使用下面的 DMS 服务器地址 @                                                      | ):                                   |
| 首选 DNS 服务器(P):                                                          | 202 .193 .160 . 33                   |
| 备用 DNS 服务器(A):                                                          | 202 . 193 . 160 . 34                 |

(5).在首选 DNS 服务器和备用 DNS 服务器中输入(4)图片的地址,完成后点确认。

高级(V)...

### 4、原来 0A 中的学校公文在门户网站上看不到。

答复:原来 OA 的公文,需要登陆个人服务中心后查看,新 OA 系统中发布的公文,非登陆 校园网用户可在门户网站的快速通道-公文收发-学校公文中查看。如下图:

| /                            |            |
|------------------------------|------------|
| GUANGXI NORMAL UNIVERSITY 使物 | init www.m |
| 当前位置 -首页 >> 学校公文             |            |
| 标题                           | 发布时间       |
| 关于遴选研究生担任本科生兼职辅导员的通知         | 2013-10-21 |
| 非登陆用户公文查询测试                  | 2013-10-18 |
| 关于做好党员及入党积极分子手机号码采集工作的通知     | 2013-10-21 |
| 非查询附件测试                      | 2013-10-21 |
| 编号套红测试                       | 2013-10-22 |
|                              |            |

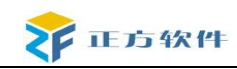

### 5、从门户点开'数字化校园',出现如下图的提示:

| 此网站的安全证书有问题。                  |  |
|-------------------------------|--|
| 此网站出具的安全证书不是由受信任的证书颁发机构颁发的。   |  |
| 安全证书问题可能显示试图欺骗您或截获您向服务器发送的数据。 |  |
| 建议关闭此网页,并且不要继续浏览该网站。          |  |
| ● 单击此处关闭该网页。                  |  |
| ❷ 继续浏览此网站(不推荐)。               |  |
| ⊙ 更多信息                        |  |

答复:点击'继续浏览此网站',不影响正常使用,但每次都打都会出现这个提示。推荐按如下步骤将证书导入:

(1)、点击'继续浏览此网站', 进入输用户名密码页面的时候,点击上面的"证书 错误"按钮,点击"查看证书";

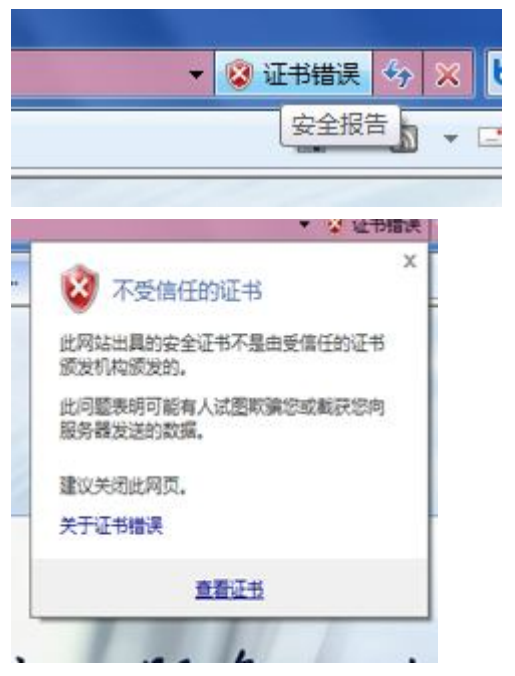

(2)、在跳出的界面上点击"安装证书",如下图;

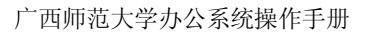

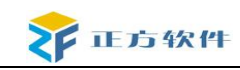

| 颁发给:          | ca. zjjcxy. cn              |
|---------------|-----------------------------|
| 颁发者:          | ca. zjjexy. en              |
| 有效期从          | 2009- 10- 31 到 2019- 10- 29 |
|               | <b>安装证书 (I)</b> 颁发者说明 (S)   |
| <b>王的详细信息</b> | ₫.                          |

(3)、在下图的界面选择"将所有的证书放入下列存储",点"浏览";

| 0 | 根据证书类型,自动选择证书存储(U)<br>将所有的证书放入下列存储(P)<br>证书存储: |          |
|---|------------------------------------------------|----------|
|   |                                                | [浏览 (R)] |

(4)、选择"受信任的根证书颁发机构"后确定,然后在下个界面点"完成"; 这样要被用的组节时候 @。

| m |                                        |
|---|----------------------------------------|
|   |                                        |
|   | —————————————————————————————————————— |
|   | ─────────────────────────────────────  |
| - |                                        |
| • | 》 交信 (日) 及 师 有<br>】 不信任的证书             |

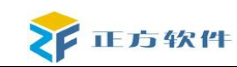

| 用户选定<br>内容 | 的证书存储 | ▮ 受信伯<br>证书 | 的根证书 | 颁发机 | 构 |
|------------|-------|-------------|------|-----|---|
|            |       |             |      |     |   |
|            |       |             |      |     |   |
|            |       |             |      |     |   |

(5)、这时会跳出一个安全性警告页面,问你是否安装此证书,点击"是";

| 您即将从一个声称代表如下的证书颁发机构安装证书                                                        | ŧ.                    |
|--------------------------------------------------------------------------------|-----------------------|
|                                                                                | ;                     |
| ca.zjjcxy.cn                                                                   |                       |
| Windows 不能确认证书是否来自 "ca.zjjcxy.cn"。您<br>"ca.zjjcxy.cn" 联系,以确认证书来源。 下列数字将<br>帮助: | 恐应该与<br>在此过程中对您有      |
| 指纹 (sha1): A8C132B9 245AABF0 EDAE6468 08                                       | 46131E 58A963B2       |
| 警告:<br>如果安装此根证书,Windows 将自动信任所有此 C<br>装未经指纹确认的证书有安全风险。如果单击"是"<br>险。            | A 颁发的证书。安<br>,则表示知道此风 |
| 您想安装此证书吗?                                                                      |                       |
|                                                                                |                       |
| 是(Y                                                                            | ) 否(N)                |

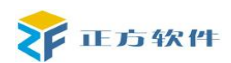

广西师范大学办公系统操作手册

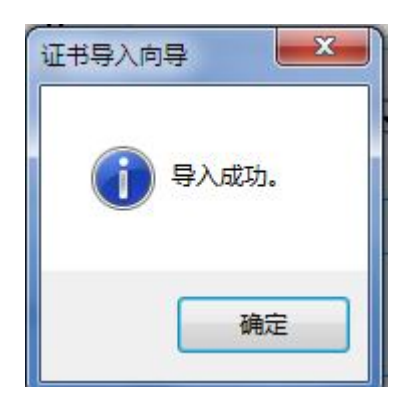

到此,证书导入成功,下次访问正方 CA 认证平台,就不会进入下图的这个界面了。

| 8 | 此网站的安全证书有问题。                  |
|---|-------------------------------|
|   | 此网站出具的安全证书不是由受信任的证书颁发机构颁发的。   |
|   | 安全证书问题可能显示试图欺骗您或截获您向服务器发送的数据。 |
|   | 建议关闭此网页,并且不要继续浏览该网站。          |
|   | 🥑 单击此处关闭该网页。                  |
|   | ◎ 继续浏览此网站(不推荐)。               |
|   | ⊙ 更多信息                        |
|   |                               |
|   |                               |
|   |                               |

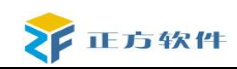

### 安全设置:

初次登入系统时,需要将系统站点加为 Intranet 站点,方便在各类型操作系统或浏览 器下顺利访问系统。

- a) 在浏览器地址栏中复制站点地址
- b) 点击浏览器工具选项
- c) 选择工具中 Internet 选项
- d) 在弹出对话框中,点击安全选项卡

| Internet 选項               |                                                                    | ? ×          |
|---------------------------|--------------------------------------------------------------------|--------------|
| 常规 安全                     | 隐私  内容  连接  程月                                                     | 字   高级       |
| 诸为不同区域的                   | ] Web 内容指定安全设置(Z)                                                  |              |
|                           | S - 2                                                              | •            |
| Internet                  | 本地 受信任的站 受<br>Intranet 点                                           | 限制的站点        |
| 本地:<br>「<br>LEU<br>Intran | <b>ntranet</b><br>包含在您的组织单位的<br>et 中的所有网站。                         | _站点(2)       |
| └ 该区域的安:                  | と级别 (L)                                                            |              |
| Ê                         | <b>定义</b><br>自 <u>定义设置</u><br>- 要更改设置,请单击"自定义!<br>- 要使用推荐的设置,请单击"! | 愆别"<br>跌认级别" |
|                           | 自定义级别 (C)                                                          | 默认级别 @)      |
|                           | 确定                                                                 |              |

- e) 选择本地 Intranet
- f) 点击站点按钮
- g) 在弹出对话框中,在将该网站添加到区域中: 文字下方的方框中粘贴步骤 a)中复制的站点地址。

|    | 本地 Intranet 🛛 🔀                     |
|----|-------------------------------------|
|    | 可以添加和删除该区域的网站。该区域中的所有网站都使 用区域的安全设置。 |
|    | 将该网站添加到区域 @):                       |
|    | https://ca.gxnu.edu.cn 添加(A)        |
|    | 网站 (@):                             |
|    | http://202.193.160.77               |
|    | □对该区域中的所有站点要求服务器验证(https:)(S)       |
|    | 〔关闭 (C)                             |
| 点击 | 忝加按钮。看到网站: 文字下方的方框中出现了步骤 g)粘贴的      |

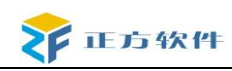

|                 | 添加( | <u>A</u> ) |
|-----------------|-----|------------|
| 站():            |     |            |
| ttp://127.0.0.1 |     | <u>R</u> ) |
|                 |     |            |
|                 |     |            |

- i) 点击关闭按钮,关闭对话框。
- j) 点击确定按钮,完成添加。

## 建立桌面快捷方式:

将系统站点设为桌面快捷方式,需要访问时只需在桌面上双击快捷方式即可运行。

- a) 在浏览器中选择文件选项
- b) 点击发送
- c) 在弹出的菜单中选择桌面快捷方式

| 文件 🕑 🐇                            | 扁報(正)      | 查看(V)       | 收藏( <u>A</u> ) | 工具(T)      | 帮助(H)       |
|-----------------------------------|------------|-------------|----------------|------------|-------------|
| 新建 (M)<br>打开 (Q)                  |            | ►<br>Ctrl+0 |                | ▶ 搜索       | ☆ 收藏夹 🚱 🔗 🎍 |
| 編輯(型)<br>保存( <u>S</u> )<br>另存为(A) | )          | Ctrl+S      | 5/zfoa_d       | d/index.do |             |
| 页面设置<br>打印 (£)<br>打印预览            | (1)<br>(1) | Ctrl+P      | 正方             | 软件         | :股份有限公司     |
| 发送 (2)                            |            | Þ           | 电子邮            | 件页面(2).    |             |
| 导入和导致                             | 出(1)       |             | 电子邮            | 件链接(L).    |             |
| 届性 (&)<br>脱机工作<br>关闭 (C)          | (W)        |             | 桌面快            | 捷方式 (2)    |             |

在桌面上即可看到协同办公系统的快捷方式了,双击即可运行。

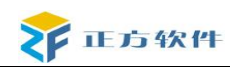

## 第一章、公文管理

这是进行文件办公的主要功能,有发文和收文两个部分。

### 1、 发文管理

进入'发文管理', 默认界面为'在办文件',在办文件中记录信息是用户正在处理中 的文件。

界面如图:

| ЛЩ          |        |      |      |    |     |      |      |
|-------------|--------|------|------|----|-----|------|------|
| 🟠 当前位置 -公文' | 管理发文管理 |      |      |    |     |      |      |
| 編新増 🏭       | Ⅱ除①全 部 | ①补录  |      |    |     |      |      |
| 待办文件        | 在办文件   | 办结文件 | 分发文件 |    |     |      |      |
| 文号          | 标题     |      |      | 状态 | 拟稿人 | 拟稿部门 | 拟稿时间 |
|             |        |      |      |    |     |      |      |
|             |        |      |      |    |     |      |      |
|             |        |      |      |    |     |      |      |
|             |        |      |      |    |     |      |      |
|             |        |      |      |    |     |      |      |
|             |        |      |      |    |     |      |      |
|             |        |      |      |    |     |      |      |

发文的增加是在'在办文件'中增加的,点击"新增"按钮会弹出选择流程的页面如图:

| 🥒 流程选择  |          |
|---------|----------|
| *选择流程   | 行政文件发文流程 |
| 流程说明    |          |
| * "为必填项 | 确定 关闭    |

根据需要选择流程,完毕后确定,出现发文表单如下页图:

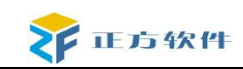

| 🍃 广西师范大学          | 学发文稿纸  |                    |              |
|-------------------|--------|--------------------|--------------|
|                   |        |                    |              |
| 文号                |        |                    |              |
| *标题               |        |                    |              |
| 附件                |        |                    | <b>浏览</b> 添加 |
| 主送单位              |        |                    |              |
| 抄送单位              |        |                    |              |
| 发                 |        |                    |              |
| *文种               | 命令 (令) |                    |              |
| * <b>密</b> 级      | 机密     | <mark>*</mark> 缓急  | 急件           |
| * 主办部门            | 校长办公室  | <mark>*</mark> 拟稿人 | 谢凌香          |
| 主办部门审核            |        | 初核                 |              |
| *联系电话             |        | * 拟稿日期             | 2011-05-26   |
| <mark>*</mark> 级别 | 学校公文   |                    |              |

发文时的正文内容写在'正文'word 文档里,这里引用的就是个人电脑上的 word 软件。 点击"正文"显示出来的页面为:

| 1                  | 西         | <b>师范大</b> 学 | 7 -  | 协同       | 办公   | 系统   |       | - (KS | sc关i | 闭窗  | <b>D)</b> | [   | 网页  | 처话 | 框   |     |    |      |    |    |    |      |     |     |    |      |      |     |            |             |             |    |    |      |
|--------------------|-----------|--------------|------|----------|------|------|-------|-------|------|-----|-----------|-----|-----|----|-----|-----|----|------|----|----|----|------|-----|-----|----|------|------|-----|------------|-------------|-------------|----|----|------|
|                    | 1         | 呆存           |      | 打        | Ħ    |      | 另有    | ř     |      |     | 痕         | 逐   |     |    | 锁定  |     | É  | È屏   |    | 3  | 关闭 |      |     |     |    |      |      |     |            |             |             |    |    |      |
| ~~                 | $r\nabla$ | 港杭州市         | E974 | 如牛膝      | 尚有四  | 散公司  | 肉部    | 6 T.I | 由用   |     |           |     |     |    |     |     |    |      |    |    |    |      |     |     |    |      |      |     |            |             |             |    |    |      |
|                    | 1         | ef 🖬         | 10   | 0        | 8    |      | 繁 •   | Ť     |      | X   |           | 2   | 1   | 19 | - ( | 9 v | 2  | , 13 |    |    |    |      | -   | 0   | 4  | 100% | - I. | • @ |            | <b>日</b> 阅读 | ₹(R)        | Ŧ  |    |      |
| 1                  | 最终        | 状态           |      |          | • 显: | 示(2) | -   🍖 |       | 2    | - 8 | § -       |     | aby | •  | 2   | -   |    |      |    |    |    |      |     |     |    |      |      |     |            |             |             |    |    |      |
| E                  | 44        | 正文           |      | <b>•</b> | 体    |      |       | -     | 五号   | ÷ • | B         | . 1 | U   | -  | A   | A   | ×. |      |    | 1  |    | \$≣• | 1   | = = | Ŧ  |      | ab   | 2 - | <u>A</u> - | Wén         | <b>\$</b> . |    |    |      |
| L                  | ]         |              | 8    | 6        | 4    | 2    | R     | 2     | 4    | 6   | 8         | 10  | 12  |    | 14  | 16  | 18 | 20   | 22 | 24 | 2  | 5 2  | 8 3 | 80  | 32 | 34   | 36   | 38  |            | 42          | 44          | 46 | 48 |      |
| 1 141 121 1 121 14 |           |              |      |          |      | ×    | +/    |       |      |     |           |     |     |    |     |     |    |      |    |    |    |      |     |     |    |      |      |     |            | 22          |             |    |    | III. |

文件填写完毕后保存,关闭 word 文档。

再保存发文信息,页面刷新后,在'当前位置'下的多功能区会多出'提交','流程跟踪'两个按钮,如果选择的流程在发文起草时设置的有任务,多功能区会再多出一个或多个 任务按钮,此时就必须完成任务才能提交。

点击'提交'后,有一个新的窗口弹出,在这个窗口里是下一步的名称和操作人,当操 作人只有一个时,就是只有下面第一个的图;当操作人是多人时,会自动弹出另一个窗口, 在新的窗口中,需要自己选择合适的操作人;

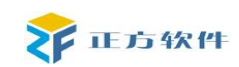

| *您的处理意见 | 请审批<br>       | * | 请选择常用意<br>厂 显示 | 见  |
|---------|---------------|---|----------------|----|
| *下一步    | 部门负责人审核       |   |                |    |
| *操作人    | 王禄平           |   |                | 选择 |
| 消息提醒    | ▶ 平台短信 厂 手机短信 |   |                |    |
|         |               |   | 发送             | 关闭 |

当弹出来的窗口是'拒绝访问'时,查看一下在浏览器上方,也就是在办公系统字样上 方,有一个提示'阻止了一个弹出窗口…',或者是在下面的状态栏里有一个图标,出现这 个情况后,只要点击这两个地方的任何一个,选择'总是允许来自此站点的弹出窗口',点 击确定刷新后就可以了(刷新后的界面是办公系统的首页,这个时候就可以点击待办事宜里 的那个文件,直接进入发文管理里);

点击'待办文件',界面如图:

| 待 | 办文件               | 在办文件                     | 办结文件               | 分发文件                   |     |       |                     |
|---|-------------------|--------------------------|--------------------|------------------------|-----|-------|---------------------|
|   | 文号                |                          | 标题                 |                        | 拟稿人 | 拟稿部门  | 拟稿时间                |
|   | [2009]17<br>第109次 | 期:0911218<br>校务会议简报      | 第109次校务会<br>工作     | 议研究基建、医疗、人事、科技等        | 陈华荣 | 学校办公室 | 2009-12-19 13:36:44 |
|   | 地大校办              | 字( <mark>2009)6</mark> 6 | 关于成立"数字<br>护工作组的通知 | "地大" 二期办公信息系统运行和维<br>D | 张宽裕 | 学校办公室 | 2009-12-21 09:48:34 |

点击查询 可以对待办信息记录进行查询。单击标题超链接,进入发文页面处理发文。

"办结文件"是已处理文件的信息记录。

"分发文件"分发给自己的文件。可以从首页的标签中的'最新公文'中查看。

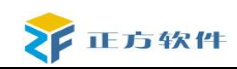

## 2、收文管理

当有文件需要领导阅批的时候,在'待办事宜'里就会有一个收文的信息,如图:

| ◆ 待办事宜         |            |
|----------------|------------|
| • 【收文】测试收文     | 2010-09-29 |
| •【发文】测试发文<br>• | 2010-09-29 |
| •              |            |
| •              |            |
|                | MORE       |

或者在浏览器的右下角,在刷新后有一个消息提醒,如图:

| 系统消息                          |  |
|-------------------------------|--|
| ♀<☐: 您有3条新消息<br>• 马上处理 • 暂不处理 |  |

#### 点击马上处理,就进入了即时消息:

| ☆ 当前位置:工作消息        |                        |                      |
|--------------------|------------------------|----------------------|
|                    |                        |                      |
| 即时消息 所有消息          |                        |                      |
| □标题                | 发送人                    | 发送时间                 |
| 🔲 【收文】关于进一步做好当前形势下 | 左杨                     | 2009-12-03 18:06:41  |
|                    | 每页显示 10条 第 1页/共 1页 第一页 | [ 上一页 下一页 最后一页 跳转: 1 |

点击标题,进入收文的操作页面:

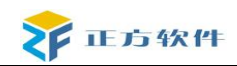

| 🍃 广西师范大学          | 收文单                                    |      |             |
|-------------------|----------------------------------------|------|-------------|
| 正文                | 各种RAID的优劣和特点.doc<br>正文                 |      |             |
| 收文编号              | 师收[2011]0002号                          | 来文单位 | 自治区教育厅      |
| <mark>*</mark> 标题 | 广西师大收文002                              | 来文文号 | 2011(政教)56号 |
| 收文日期              | 2011-04-21                             | 登记人  | 贺红征         |
| 缓急                | 紧急                                     | 密级   | 机密          |
| 备注                | 测试                                     |      | *           |
| 附件                | 各种RAID的优劣和特点.doc ;                     |      |             |
| 收发范围:             | (注:红色标记为没有查看的人员)<br>由孙艳香传阅的用户: 覃卫国 唐仁郭 |      |             |

要查看文件,只要点击'上级来文'的附件就行了,查看后再点击'同意'按钮,在弹出的窗口里填写自己对于这个文件的意见,点击'确定'完成操作。

# 第二章、个人办公

## 1、个人群组

点击'个人群组',进入个人群组的自定义和维护界面。如图: 畲 您的当前位置:首页--个人办公--个人群组

| 🕂 添加组成员 💢 册 除 | f 🦯 ŧ | 联组名管理 🚕 排序 |
|---------------|-------|------------|
| 📝 个人群组目录      |       | 用户名        |
| 同亊            |       |            |
| 朋友            |       |            |
| 发文人员          |       |            |
|               |       |            |
|               |       |            |
|               | -     |            |
|               |       |            |
|               |       |            |

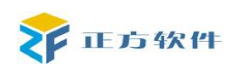

▶同亊
 ▶朋友
 ▶发文人员

2、通讯录

点击'群组名管理'——'新增'进行个人群组的定义和维护。

| 个人群組-目录管理                                              |
|--------------------------------------------------------|
| 🕂 新増 🦯 修改 💢 删除                                         |
|                                                        |
| <ul> <li>□ 毎</li> <li>助友</li> <li>&gt; 发文人员</li> </ul> |
| 选择群组名称,点击'添加组成员',进行组成员的添加。                             |
| 🕂 添加組成员 💢 删 除 🦯 群組名管理 🍰 排                              |
| ◎ 个人 舞組日录 □ 用户名                                        |

通讯录分为个人通讯录、公用通讯录、部门通讯录,个人通讯录就是用户个人使用的; 公用通讯录里显示的是系统中所有人的通讯信息,只要其他用户填写了个人名片的信息,那 么在这里就会显示相关的信息,便于查询;部门通讯录里显示的是各部门对外的联系信息。

点击进入"通讯录",界面如图(进入后的界面默认打开"公用通讯录"): 这里显示的信息需要用户自己在个人名片里进行设置;

自定义的个人群组会在内部传阅、电子邮件和收发文中出现,方便人员的选择。

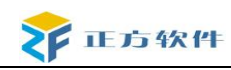

| Guangai N | ormal Univ | resity b | 同办公别      | 系统        |       | 谢凌香) | 上午好! [新消息(0) | ] 🛄 |
|-----------|------------|----------|-----------|-----------|-------|------|--------------|-----|
| 首页   公文管理 | 会议管        | 理 事务管    | 理 个人办公    | 公共服务   资源 | 管理    |      |              |     |
| 工作委托      | <b>@</b> : | 您的当前位置:  | 首页个人办公通讯录 | <b>R</b>  |       |      |              |     |
| 待办亊宜      |            | ***      | 已中新起      |           |       |      |              |     |
| 工作日志      |            | 2 14 🔄   | -4 m %38  |           |       |      |              |     |
| 个人群组      | 所属         | (部门:  i  | 青选择       | 🛃 輸入用     | 户的名字: | 查    | 间 2239 条记录   | ł   |
| 电子邮件      |            | 卜人通讯录    | 公用通讯录     | 部门通讯录     |       |      |              |     |
| 已办事宜(合)   | E          | 姓名       | 移动电话      | 短号        | 电子邮箱  | 办公地址 | 办公室电话        | 3   |
| 通讯录       |            | 龙永金      |           |           |       |      |              |     |
| 个人日程      |            | 梁泽红      |           |           |       |      |              |     |
| 个人名片      |            |          |           |           |       |      |              |     |
| 个人消息      | •          | 即志右      |           |           |       |      |              |     |
|           |            | 何放明      |           |           |       |      |              |     |
|           | 1          | 杜勇志      |           |           |       |      |              |     |

点击"个人通讯录",就可以添加个人联系人信息,进入界面如图: 畲 您的当前位置:首页个人办公通讯录

| 所属分 | )组:            | ≝洪塚<br>新増 <mark> </mark> | - 注於)水冶州力 | ••• nl | ्रम् भव<br>X | 1 条记录    |
|-----|----------------|--------------------------|-----------|--------|--------------|----------|
|     | へ画 u 来<br>所属分组 | 🍃 信息维持                   | þ         |        |              | 生日       |
|     | 中国移动           | <mark>*</mark> 姓名        |           | 性别     | ◉男 ◎女        | 2010-09- |
|     |                | 生日                       |           | 家庭电话   |              |          |
|     |                | 移动电话                     |           | 电子邮箱   |              |          |
|     |                | <mark>*</mark> 所属分组      | 请选择       | 公司名称   |              |          |
|     |                | 公司电话                     |           | 公司传真   |              |          |

当要新增一个自己的联系人的时候,需要先设置分组,点击图中的'自定义组': 再点击'新增',在跳出来的页面里填写组名称,点保存就可以了。 在'个人通讯录点击'里点击"增加"按钮,添加联系人信息,填写信息,完毕保存。

当你觉得联系人的分组要变换时可以用'转移'功能,更改用户所属分组,选中要更改的联系人,点击'转移'显示的页面如图(保存后所选联系人就到新的分组里):

| 🛃 转移所尾組 |       |
|---------|-------|
| 所属分组(*) | 请选择 🗸 |
| 已选记录    | 董少成   |
|         | 保存关闭  |

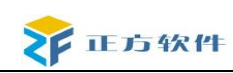

导出数据:点击"导出数据"按钮弹出页面如图:

| 文件下载 🔀                                                                     |
|----------------------------------------------------------------------------|
| 您想打开或保存此文件吗?                                                               |
| 名称: dataExport.xls<br>类型: Microsoft Excel 工作表<br>发送者: 10.71.19.103         |
|                                                                            |
| 来自 Internet 的文件可能对您有所帮助,但某些文件可能<br>危害您的计算机。如果您不信任其来源,请不要打开或保存<br>该文件。有何风险? |

点击"保存"即可保存导出的数据。

| 导 | 入数据: | 点击 | "导入数据" | 按钮弹出页面如图: |  |
|---|------|----|--------|-----------|--|
|---|------|----|--------|-----------|--|

| 请选择要导入的Excel文件 |      |
|----------------|------|
|                | 浏览   |
|                | 上传取消 |

点击"浏览"按钮 选择你要导入的 Excel 文件 点击"上传"显示出字段匹配页面如图:

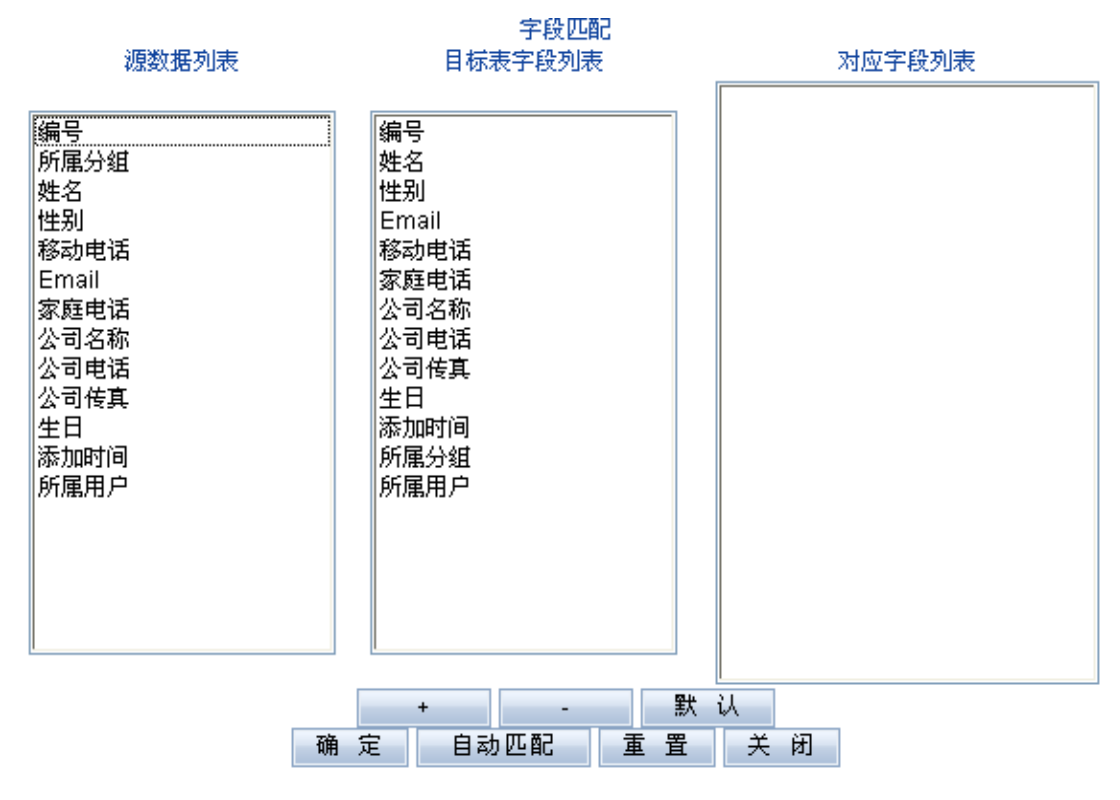

根据需要选择字段进行匹配,点击"确定"进行上传 "部门通讯录"查看部门通讯信息:

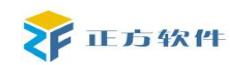

| 输入部 | 入部门名称: 查询 74 条记录 |       |      |      |     |       |
|-----|------------------|-------|------|------|-----|-------|
| 个ノ  | 通讯录 公用通讯录        | 部门通讯录 |      |      |     |       |
|     | 部门名称             | 部门电话  | 部门地址 | 部门邮箱 | 负责人 | 负责人电话 |
|     | 党委办公室            |       |      |      |     |       |
|     | 纪委               |       |      |      |     |       |
|     | 组织部              |       |      |      |     |       |
|     | 宣传部              |       |      |      |     |       |
|     | 统战部              |       |      |      |     |       |
|     | 学生工作部(处)         |       |      |      |     |       |
|     | 研究生工作部           |       |      |      |     |       |
|     | 武装部              |       |      |      |     |       |

注: 部门的维护在后台的"系统维护"的"部门维护"中进行。

## 3、工作日志

工作日志就是填写自己的个人日志,或者工作日志。点击'撰写查看',界面如图:

| ÷  | 👆 新 増 🦯 修 改 🔀 刪 除 🎬 查 看 🍰 权限设置 |      |      |  |  |  |  |  |  |
|----|--------------------------------|------|------|--|--|--|--|--|--|
| 我的 | 我的日志 他人日志                      |      |      |  |  |  |  |  |  |
|    | 日期                             | 日记内容 | 日记类型 |  |  |  |  |  |  |
|    |                                |      |      |  |  |  |  |  |  |
|    |                                |      |      |  |  |  |  |  |  |
|    |                                |      |      |  |  |  |  |  |  |
|    |                                |      |      |  |  |  |  |  |  |
|    |                                |      |      |  |  |  |  |  |  |
|    |                                |      |      |  |  |  |  |  |  |
|    |                                |      |      |  |  |  |  |  |  |

点击'新增',几面如图:

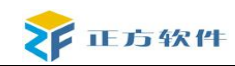

| 🚰 广西师范大学 -  | 协同办公系统   | (ESC关闭窗口) | - 网页对话框 |     |            |    | x |
|-------------|----------|-----------|---------|-----|------------|----|---|
| 日记类型        | 生活日志     |           |         | 日期  | 2011-05-26 |    |   |
| 🍃 日志内容      |          |           |         |     |            |    |   |
| 点击便纸条以修∂    | <b>文</b> |           |         |     |            |    | * |
| 附件          |          |           |         |     |            |    |   |
|             |          |           | 浏览      | • 添 | adt:       |    | _ |
| *输入内容:(2000 | 字以内)     |           |         |     | 保存重写       | 关闭 |   |
|             |          |           |         |     |            |    |   |

写完后保存,回到'撰写查看'页面,在这里选中一个日志,点击'权限设置',界面如图:

| 修改日志 | 查看枳隈        | × |
|------|-------------|---|
| 🍃 枚  | 限设置         |   |
| 对象:  | 学生工作部(处) 查询 |   |
|      | 保存关闭        |   |
|      |             |   |

在这里可以设置这个日志的查看人员,设置好后相关人员就可以在他人日志里看见这个 日志:

| 🖺 查看 🧾                | 合田   |    |      |      |    |
|-----------------------|------|----|------|------|----|
| 我的日志                  | 他人日志 |    |      |      |    |
| 📝 列表                  |      | 日期 | 日记内容 | 日记类型 | 作者 |
| <mark>三</mark> 广西师范大学 | :    |    |      |      |    |
|                       |      |    |      |      |    |

## 4、工作委托

在你需要出差,不能进入办公系统办公的时候,就可以用这个功能,把你不在学校期间, 把需要你完成的工作委托给其他人办理。

点击"委托设置",界面如图:

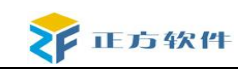

🏠 您的当前位置:首页-个人办公-工作委托

| + 増加 / 修改 ↓ 委托 受托 | 🕻 刪 除 🎬 查 看 |      |      |      |
|-------------------|-------------|------|------|------|
| 受托人               | 开始时间        | 结束时间 | 委托类型 | 委托状态 |
|                   |             |      |      |      |
|                   |             |      |      |      |
|                   |             |      |      |      |
|                   |             |      |      |      |
|                   |             |      |      |      |
|                   |             |      |      |      |

点击'增加'可以增加一个本人的工作委托,其中委托人是自动选择为当前的用户,而 且不能更改:

| 🌛 増加委托              |     |     |
|---------------------|-----|-----|
| <mark>*</mark> 委托人  | 谢凌香 |     |
| <mark>*</mark> 受托人  |     | ▶查询 |
| * 开始时间              |     |     |
| <mark>*</mark> 结束时间 |     |     |
| 委托类型                |     | ▶查询 |

# 5、个人名片

这是填写个人信息用的,进入"个人名片",界面如图:

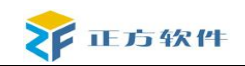

| 姓名   | 谢凌香         |         |        |             |       |  |  |
|------|-------------|---------|--------|-------------|-------|--|--|
| 性别   | 女           | •       | 577.11 |             |       |  |  |
| 生年月  |             | 1 仅自己可见 | 照片     |             |       |  |  |
| 所在部门 | 校长办公室       |         |        |             | 上传相片  |  |  |
| 职务   |             |         | 办公室电话  | 07732262626 | 仅自己可见 |  |  |
| 动电话  | 12324567811 | 对所有人可见  | 短号     |             | 仅自己可见 |  |  |
| 公地址  |             | 仅自己可见   | 电子邮箱   | 1@163.com   | 仅自己可见 |  |  |
| 庭电话  |             | 仅自己可见   | 家庭地址   |             | 仅自己可见 |  |  |
| 政编码  |             | 仅自己可见   | 个人主页   |             | 仅自己可见 |  |  |
| 它电话  |             | 对所有人可见  |        |             |       |  |  |

系统会自动获取到用户的姓名,其他的信息需要用户自己填写,完毕保存。

## 6、待办事宜

点击'待办事宜',可以查看最新需要处理的公文信息。界面如图:

| 🏠 您的当前位置:首页 | ▶人办公待办事宜 |               |     |                     |
|-------------|----------|---------------|-----|---------------------|
| 🔍 查询 参 刷新   |          |               |     |                     |
| 类型: 全部      |          |               |     |                     |
| 类型          | 标题       | 当前状态          | 起草人 | 起草时间                |
| 发文          | 发文测试016  | 开始            | 谢凌香 | 2011-05-26 10:48:09 |
| 发文          | 发文       | 校办秘书审核        | 曾美玲 | 2011-05-05 16:00:06 |
| 发文          | 新发文测试002 | 校办秘书提交<br>校领导 | 谢凌香 | 2011-04-27 10:47:10 |

### 7、已办事宜

点击'已办事宜',可以查已经处理过的公文信息。界面如图:

```
🏠 您的当前位置:首页--个人办公--已办事宜(合)
```

| 🔍 查询   | 参 刷新 🛅 回收                     |               |                         |                         |     |                        |
|--------|-------------------------------|---------------|-------------------------|-------------------------|-----|------------------------|
| 类型: 全部 | 部 🔽                           |               |                         |                         |     |                        |
| 类型     | 标题                            | 任务            | 接受时间                    | 处理时间                    | 起草人 | 起草时间                   |
| 通知     | 关于开展我校第六次全国人口普查的通知<br>测试      | 开始            | 2011-05-<br>05/16:07:05 | 2011-05-<br>05/16:07:05 | 谢凌香 | 2011-05-05<br>16:07:05 |
| 新会议    | 全校会议006                       | 审核            | 2011-05-<br>05/15:51:08 | 2011-05-<br>05/15:51:23 | 贺红征 | 2011-05-05<br>15:50:10 |
| 发文     | 学院党总支对各党支部书记和委员进行党<br>务工作业务培训 | 校办秘书发<br>布    | 2011-05-<br>05/15:41:25 | 2011-05-<br>05/15:41:35 | 曾美玲 | 2011-05-05<br>15:25:38 |
| 通知     | 广西师范大学关于2011年度公开招聘行<br>政管理人员  | 审核            | 2011-05-<br>05/12:37:13 | 2011-05-<br>05/12:37:24 | 贺红征 | 2011-05-05<br>12:36:39 |
| 发文     | 新发文测试002                      | 校办秘书提<br>交校领导 | 2011-05-<br>05/12:31:59 | 2011-05-<br>05/12:32:16 | 谢凌香 | 2011-04-27<br>10:47:10 |

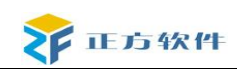

## 8、个人日程

点击'个人日程',进入个人日程的界面,可以进行个人日,周,月日程的安排。

| 🏠 您的当前位是    | 置:首页-个人办公-个 | 人日程        |            |            |            |            |            |
|-------------|-------------|------------|------------|------------|------------|------------|------------|
| 今天          | ] 2010年10月7 |            |            |            |            | B          | 周月         |
| 时间          | 10/3(周日)廿六  | 10/4(周—)廿七 | 10/5(周二)廿八 | 10/6(周三)廿九 | 10/7(周四)三十 | 10/8(周五)初— | 10/9(周六)初二 |
| 08:00-12:00 |             |            |            |            |            |            |            |
| 12:00-16:00 |             |            |            |            |            |            |            |

双击某日某时段的空格,添加日程安排。

| 🍃 信息维护    |            |    |       |               |      |
|-----------|------------|----|-------|---------------|------|
| * 标题      |            |    |       |               |      |
| * 日期      | 2011-05-22 | 选择 | *起止时间 | 08:00 到 12:00 |      |
| * 内容      |            |    |       |               | •    |
| " * "为必填项 |            |    |       | 保存            | 子 关闭 |

添加的日程安排可以在"首页"——'个人日程'里查看。

| 🊺 个人日程             | MOREX |
|--------------------|-------|
| 05-26 08:00 参加部门会议 |       |
|                    |       |
|                    |       |
|                    |       |
|                    |       |
|                    |       |
|                    |       |

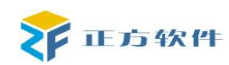

# 第三章、事务管理

事务管理中包括了内部传阅、工作下达等。

## 1 文件传阅

进入'事物管理',点击内部传阅菜单,进入内部传阅界面。界面如图:

| 车辆统计 |    | 🕂 新建传阅 🔍 查 询 |     |      |       |         |                    |
|------|----|--------------|-----|------|-------|---------|--------------------|
| 车辆申请 |    | 文件夹          | 总件数 | 未读件数 | 未回复件数 | 超时未回复件数 | 最新更新时间             |
| 车辆设置 |    | 🚖 收件箱        | 0   | 0    | 0     | 0       |                    |
| 印章管理 | *  | ☆ 发件箱        | 3   |      |       |         | 2011-05-05 15:48:0 |
| 督查督办 | »  | ┣ ┣          | 0   |      |       |         |                    |
| 工作安排 | >> | 🎥 传阅中(发件)    | 2   |      |       |         | 2011-05-05 15:50:0 |
| 文件传阅 |    | 6 传闻完毕(收件)   | 0   |      |       |         |                    |
|      |    | 6 通完毕(发件)    | 1   |      |       |         | 2011-05-05 10:55:1 |
|      |    | 😽 回收站        | 0   |      |       |         |                    |

| 广西师范大学 · | - 协同办公系统 (ESC关闭窗口) 网页对话框 | 1 |
|----------|--------------------------|---|
| 使阅操作     |                          |   |
| * 发件人    | 谢凌香 2011-05-26 11:07:14  |   |
| * 标题:    |                          |   |
| 内容       | ○代码 受社 公文本 愛預览           |   |
| 上传附件     | 浏览 更多                    |   |
| * 接收对象   | 选择 清除                    |   |
| 有效期限     | □□                       |   |
| '为必填项    | 发送 关诉                    | 闭 |

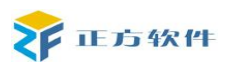

点击选择,在弹出框中按部门选择接收对象:

| 邓门名称         | 人员姓名     |              | 查询 |
|--------------|----------|--------------|----|
| • 部门 〇 个人群組  |          | 上移 下         | 移  |
| 🛛 🔽 党委办公室    | -        | 草卫国          |    |
| 日 仁 纪委       |          | 朱伟车<br>  刘亚辉 |    |
| 🗄 🔽 组织部      | =        | 赵亮           |    |
| 🖥 🧧 宣传部      |          |              |    |
| ▶ □ 张艺兵      |          |              |    |
| ▶ 🔽 赵晋凯      |          |              |    |
| ▶ 🗌 朱伟军      |          |              |    |
| ▶ 🔲 刘亚辉      | 添加       |              |    |
| ▶ □ 赵亮       |          |              |    |
| ▶ 🔽 钟声宇      | 删除       |              |    |
| ▶ 🗖 张俊显      | 全选       |              |    |
| ▶ 🗌 李雨泽      |          |              |    |
| ▶ □ 张婷婷      | 清空       |              |    |
| ▶ □ 李健强      |          |              |    |
| 「 统战部        |          |              |    |
| 🖥 🔽 学生工作部(处) |          |              |    |
| ▶ □ 研究生工作部   |          |              |    |
| □ 武装部        |          |              |    |
|              | <b>T</b> |              |    |

点击收件箱中查阅新的传阅,点击'确认到下一条'进行确认和处理,点击转发可以进行转发。

| 🕕 确认到下一条 | 🍋 上一条 🥃 下一条 | 🛃 转 发 😋 返回  |              |                       |                     |      |
|----------|-------------|-------------|--------------|-----------------------|---------------------|------|
|          | 标 题:        | 手里的罚款交水电费   |              |                       |                     |      |
|          | 发件人:        | 刘文          | 创建时间:        | 2010-09-26 11:02:02   |                     | 保存期限 |
|          | 内 容:        | 时刻记得回访速度快捷回 | 夏开机速度恢复看见的说法 | 肯德基魂飞胆丧科技发火可是大家发挥山东科技 | 支发火可是大家发挥会计师地方看见好烦。 | ,    |
|          | 附 件:        |             |              |                       |                     |      |
|          | 确认/标注:      |             |              |                       | ~                   |      |
| 🗈 传阅确认状态 |             |             |              |                       |                     |      |
| 姓名       | 确认/标        | È           |              | 确认时间                  | 处理时间                | 状    |
| 刘文       |             |             |              |                       |                     | C7   |
| 刘刚       |             |             |              | 2010-09-26 11:21:09   | 0天0小时19分            | 24   |

# 2、第九节:工作安排

## 工作下达

此模块是下达工作任务安排功能,把任务下达给相应的人员,在规定的时间内完成任务。如下图:

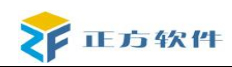

☆ 您的当前位置:首页-亊务管理-工作下达

| 🛉 新增 🦯 修改 📑 查看 👗 删除 📩 下边 | 츠                |     |                  |                        |
|--------------------------|------------------|-----|------------------|------------------------|
| 主題                       | 完成时限             | 下达人 | 下达时间             | 状态                     |
| 22                       | 2010-10-14 08:52 | 周嘉伟 | 2010-09-01 10:07 | 未完成( <mark>超时</mark> ) |
| 周嘉伟测试3                   | 2010-10-13 18:35 | 周嘉伟 | 2010-09-01 10:49 | 未完成( <mark>超时</mark> ) |
| 问问                       | 2010-10-01 08:56 | 周嘉伟 | 2010-09-01 08:59 | 完成                     |
| QQ                       | 2010-09-30 11:40 | 周嘉伟 | 2010-09-01 11:40 | 未完成( <mark>超时</mark> ) |
| 测试8                      | 2010-09-30 11:11 | 周嘉伟 | 2010-09-01 11:12 | 未完成( <mark>超时</mark> ) |
| 测试6                      | 2010-09-30 10:59 | 周嘉伟 | 2010-09-01 11:00 | 完成                     |

新增工作任务,单击新增:

| <mark>*</mark> 主题  |       |            |          |        |    |
|--------------------|-------|------------|----------|--------|----|
| <mark>*</mark> 创建人 | 周嘉伟   |            | * 总体完成期限 |        |    |
| <sup>*</sup> 任务描述  |       |            |          |        | ×  |
| 附件                 |       |            | 浏览       | 添加     |    |
| * 任久公配             | 添加任务  | 承接人(可添加多个) |          |        |    |
| 1997H              | 任务承接人 | 任务内容       |          | 要求完成期限 | 操作 |

填写相应信息,保存后下达或直接下达

### 工作承接

承接下达的任务

| ✿ 您的当前位置:首页-亊务管理-工作承接 |                  |     |                  |                  |    |  |  |
|-----------------------|------------------|-----|------------------|------------------|----|--|--|
| 🏥 查看 🦯 完成             |                  |     |                  |                  |    |  |  |
| 主题                    | 完成时限             | 下达人 | 下达时间             | 签收时间             | 状态 |  |  |
| 问问                    | 2010-10-01 08:56 | 周嘉伟 | 2010-09-01 08:59 | 2010-09-01 09:35 | 完成 |  |  |
| 测试6                   | 2010-09-23 10:59 | 周嘉伟 | 2010-09-01 11:00 | 2010-09-01 11:00 | 完成 |  |  |
| 测试5                   | 2010-09-23 10:57 | 周嘉伟 | 2010-09-01 10:58 | 2010-09-01 10:58 | 完成 |  |  |
| 周嘉伟测试3                | 2010-09-23 10:46 | 周嘉伟 | 2010-09-01 10:49 | 2010-09-01 10:49 | 签收 |  |  |
| 周嘉伟测试2                | 2010-09-23 10:44 | 周嘉伟 | 2010-09-01 10:44 | 2010-09-01 10:44 | 签收 |  |  |
| 周嘉伟下达任务               | 2010-09-17 10:37 | 周嘉伟 | 2010-09-01 10:37 | 2010-09-01 10:37 | 签收 |  |  |
| 22                    | 2010-09-17 10:07 | 周嘉伟 | 2010-09-01 10:07 | 2010-09-01 10:39 | 签收 |  |  |
| 测试8                   | 2010-09-17       | 周嘉伟 | 2010-09-01 11:12 | 2010-09-01 11:14 | 签收 |  |  |

选中后单击查看承接的工作

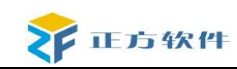

| 主题                                     | 测试6              |                                                     |                           |                      |
|----------------------------------------|------------------|-----------------------------------------------------|---------------------------|----------------------|
| 任务下达人                                  | 周嘉伟              |                                                     |                           |                      |
| 要求完成期限                                 | 2010-09-23 10:59 |                                                     |                           |                      |
| 任务描述                                   | 都发的是             |                                                     |                           |                      |
| 附件                                     |                  |                                                     |                           |                      |
|                                        |                  |                                                     |                           |                      |
| 回复列表                                   |                  |                                                     |                           |                      |
| 回复列表<br>回执内容                           |                  | 回执时间                                                | 回复人员                      | 含附件                  |
| 回 <b>复列表</b><br>回执内容<br>得到             |                  | <b>回执时间</b><br>2010-09-01 11:00                     | <b>回复人员</b><br>周嘉伟        | <b>含附件</b><br>无      |
| <b>回复列表</b><br>回执内容<br>得到<br>得到        |                  | <b>回执时间</b><br>2010-09-01 11:00<br>2010-09-01 11:02 | <b>回复人员</b><br>周嘉伟<br>周嘉伟 | <b>含附件</b><br>无<br>无 |
| <b>回复刘表</b><br><b>回执内容</b><br>得到<br>得到 |                  | <b>回鉄时间</b><br>2010-09-01 11:00<br>2010-09-01 11:02 | <b>回复人员</b><br>周嘉伟<br>周嘉伟 | <b>合附件</b><br>无<br>无 |
| <b>回复刘表</b><br><b>回执内容</b><br>得到<br>得到 |                  | <b>回执时间</b><br>2010-09-01 11:00<br>2010-09-01 11:02 | <b>回复人员</b><br>周嘉伟<br>周嘉伟 | <b>含附件</b><br>无<br>无 |

选择签收,如果对工作有疑问,可以单击回复,写回执信息,工作完成后可以点击完成。

# 第四章、公共服务

### 1、通知公告

通知公告分公告浏览、公告起草、公告发布三个模块,在浏览里可以看到所有的你有权 限查看的公告;公告起草里进行起草;公告发布是公告管理员使用的。

#### 1.1 公告浏览

进入"公告浏览",界面如图:

| ✿ 您的当前位置:首页公共, | 服务公告浏览                           |                  |           |     |
|----------------|----------------------------------|------------------|-----------|-----|
| 🔍 查询 🤣 刷新      |                                  |                  |           |     |
| ◉类别 ◯ 级别 ◯ 部门  | 标题                               | 发布日期             | 发布部门      | 已查看 |
| ◆广西师范大学        | 【置顶】广西师范大学关于2011年度公开招聘行政<br>管理人员 | 2011-05-05 12:29 | 校长办公室     |     |
| ▶校外公告          | 国际文化教育学院党总支召开全体党员会议              | 2011-01-18 14:54 | 学生工作部(处)  |     |
|                | "韩国全州—中国全州学术调查团"到我校交流考察          | 2011-01-18 14:54 | 学生工作部(处)  |     |
|                | 我校留学生参加2011年广西中外友人"同唱友谊歌"<br>迎新联 | 2011-01-18 14:54 | 学生工作部(处)  |     |
|                | 美国威斯康星拉克罗斯大学代表团访问我校              | 2011-01-18 14:53 | 学生工作部(处)  |     |
|                | 学院党总支对各党支部书记和委员进行党务工作业<br>务培训    | 2011-01-18 14:52 | 学生工作部(处)  |     |
|                | 关于我校2010年度优秀研究生教学秘书评选结果的         | 2011 01 10 11.14 | 一番中土作物である |     |

通知公告按"类别"、"级别"、"部门"进行查询,公告发布时间超过有效天数后会变成 历史公告,有效时间在公告起草时设置的,默认的是一个月。

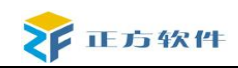

### 1.2、公告起草

进入"公告起草"界面。点击"增加"按钮,添加公告,增加页面如图:

| 通知公告                |                                                                             |                                              |                      |
|---------------------|-----------------------------------------------------------------------------|----------------------------------------------|----------------------|
| * 公告标题              |                                                                             |                                              |                      |
| <mark>*</mark> 接收对象 |                                                                             |                                              | 选择                   |
| *公告级别               | 普通                                                                          | *公告类别                                        | 校内公告                 |
| 发布人                 | 贺红征                                                                         | 信息来源                                         | 校长办公室 选择             |
| * 截止日期              | 2011-06-26 11:33 💼<br>到期后 ⑧ 保留 ○ 删除                                         | *发布日期                                        | 2011-05-26 11:33     |
| 添加附件                |                                                                             |                                              | <b>浏览</b> 添加         |
|                     | ● 段落祥式 ● 字体 ● 字号 ※ 4 2 20 20 41 × 30 20 20 20 20 20 20 20 20 20 20 20 20 20 | ▼ B Z 旦 ஆம் x*<br>  三 章 章 請 ℡<br>∞ ※ இ 単 ■ Ω | × & &   E = = =<br>• |
| * 正文                |                                                                             |                                              |                      |

注: 截止日期是该公文发布后转变成历史公告的时间,默认是一个月。 填写信息,完毕保存。

保存后在页面下方的按钮就会多出一个'公告审批',要是这个文件要走审核流程的就 点击'公告审批',会有一个新的窗口,点击'提交',就把这个工作转到审核人处,自己的 工作就完成了;

| * 公告级别 | 一普通                                                                                                    | * 公告类别                                                 | 校内公告             | •  |
|--------|----------------------------------------------------------------------------------------------------|--------------------------------------------------------|------------------|----|
| 发布人    | 贺红征                                                                                                    | 发布部门                                                   | 校长办公室            |    |
| * 截止日期 | 2011-06-26 11:35<br>到期后 @保留 〇删除                                                                                                    | * 发布日期                                                 | 2011-05-26 11:35 |    |
| 添加附件   |                                                                                                    |                                                        | <b>浏览</b> 添加     |    |
| *正文    | 設落样式       字体       字号         ※       ●       ●       ●       ●       ●       ●       ●       ●       ●       ●       ●       ●       ●       ●       ●       ●       ●       ●       ●       ●       ●       ●       ●       ●       ●       ●       ●       ●       ●       ●       ●       ●       ●       ●       ●       ●       ●       ●       ●       ●       ●       ●       ●       ●       ●       ●       ●       ●       ●       ●       ●       ●       ●       ●       ●       ●       ●       ●       ●       ●       ●       ●       ●       ●       ●       ●       ●       ●       ●       ●       ●       ●       ●       ●       ●       ●       ●       ●       ●       ●       ●       ●       ●       ●       ●       ●       ●       ●       ●       ●       ●       ●       ●       ●       ●       ●       ●       ●       ●       ●       ●       ●       ●       ●       ●       ●       ●       ●       ●       ●       ●       ●       ● | B I 里 abe   × <sup>3</sup><br>日 律 律 請 ∏<br>◎ ※ இ ↓ 同 ( |                  |    |
| 顼      |                                                                                                    |                                                        | 保存 提交            | 返回 |

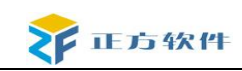

### 1.3、公告发布

这是公告管理员专有的功能,进入待审核公告,界面如图:

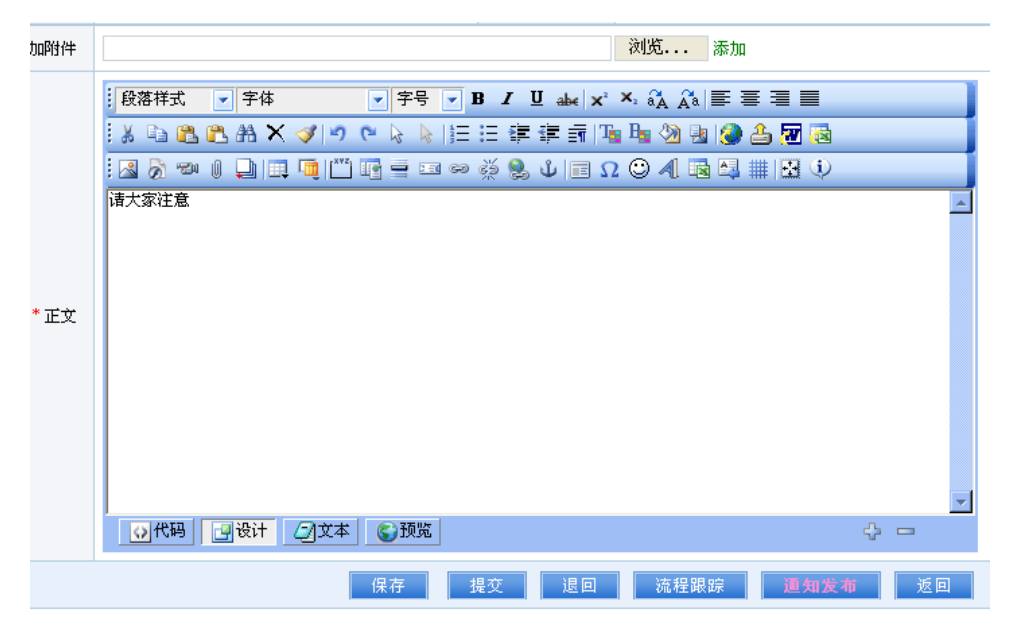

点击"通知发布"按钮即可,完成后点击提交,完成这次的审核。

如果需要对已发布公告左操作,选中一个已发布的公告,点击"取消发布"即可取消已 发布的公告。

点击"接收情况"可以查看公告的接收情况。

注:发布公告后,可以选择使用平台,短信等提醒功能,提醒用户查看该公告!